## Sistemas Rapidlogger

Cambiar la configuración de visualización en el sistema Rapidlogger desde una PC usando Rapidlogger Utility

Esta nota tecnológica describe el proceso para cambiar los ajustes de visualización y las variables son mostradas en la pantalla de Rapidlogger.

| Pressure psi<br>-3750 | Density ppg    | TotalVolume bbl       |
|-----------------------|----------------|-----------------------|
| Punp1Rate bpn<br>0.0  | Pump1Total bbl | Punp2Total bbl<br>0.0 |
| 00%m                  |                | Menu                  |

Figura 1: Rapidlogger

Con el fin de cambiar la variable que es visualizada en la pantalla del Rapidlogger, se requiere el programa «Rapidlogger Utility». Este documento describe el uso de «Rapidlogger Utility». Deberá sólo usar la versión número 2.1.0.35 o alguna más nueva. El programa está disponible en el CD que ha sido enviado con su sistema. Antes de usar este programa la PC deberá estar conectada al Sistema Rapidlogger con un cable Ethernet y la configuración de la red debe estar terminada. En un documento diferente se describe la configuración de la red.

| About Rapidlogger Utility |                                                                                                    |
|---------------------------|----------------------------------------------------------------------------------------------------|
|                           | Rapidlogger utility<br>Version 2.1.0.35<br>Copyright © - 2009<br>Rapidlogger<br>www.rapidlogger.com<br>Ok |

Figura 2 Versión del programa Rapidlogger-Utility

#### Instale el programa

El primer paso es instalar el programa «Rapidlogger Utility» en su PC. Para instalar haga doble clic sobre el archivo setup.exe en la carpeta de Rapidlogger Utility en el CD.

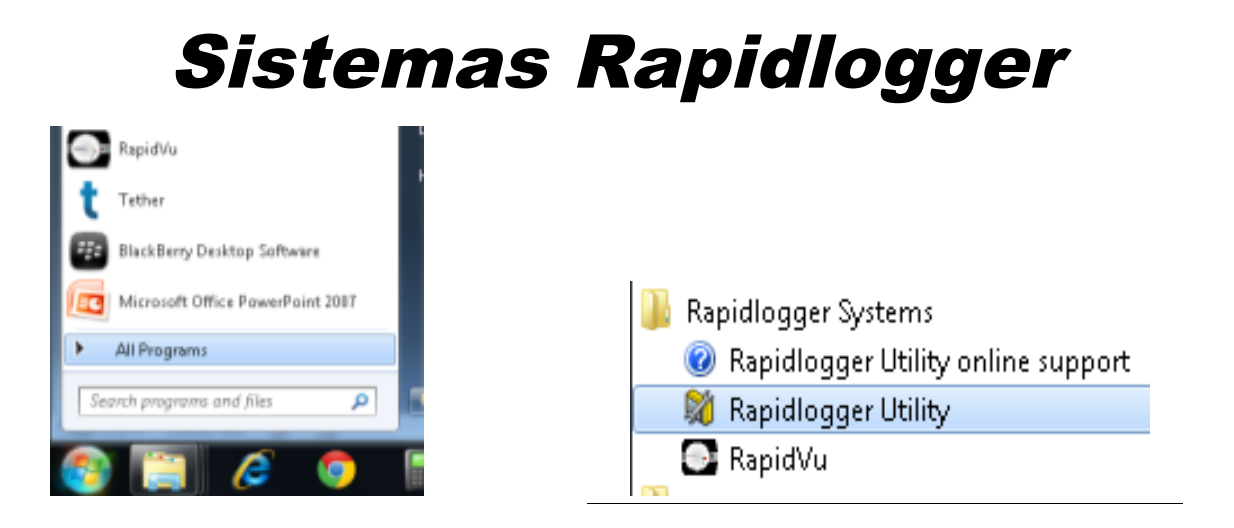

Figura 3 Ejecutar el Rapidlogger Utility desde el menú de programa

Ahora ejecute el programa haciendo clic sobre el ícono de Rapidlogger Utility ubicado en el menú.

| 💐 Rapidlogger Utility                                                                                                    |                                                                                                    |                                                                                                    |
|----------------------------------------------------------------------------------------------------|----------------------------------------------------------------------------------------------------|----------------------------------------------------------------------------------------------------|
| Variable Data<br>Variable Number<br>1<br>Variable Name<br>Variable Units<br>Decimal Places<br>0<br>Input Type<br>Input Number<br>1<br>Xeep | Toggles         Enable         Display         Becord/Transmit         Regeive         Remote         Special         Multiplier         0.00000000         Offset         0.00000000         Undo | Rapidlogger Unit         Rapidlogger Network Address         192.168.0.5       Ping Rapidlogger         Read One from Unit       Write One to Unit         Read All from Unit       Write All to Unit         System Setup       Sync Time         Local Computer Disk       Read Vars File         Write Vars File       Write Vars File |
| Variable Apply Failed                                                                                                    | 3                                                                                                    | Copy File to Rapidlogger Test About Close                                                                                                    |

Figura 4: Pantalla de inicio del programa Rapidlogger Utility

#### Usando el programa

1) Intente comprobar la conexión a internet del Sistema Rapidlogger haciendo clic en el botón «Ping Rapidlogger», como se muestra a continuación.

# Sistemas Rapidlogger

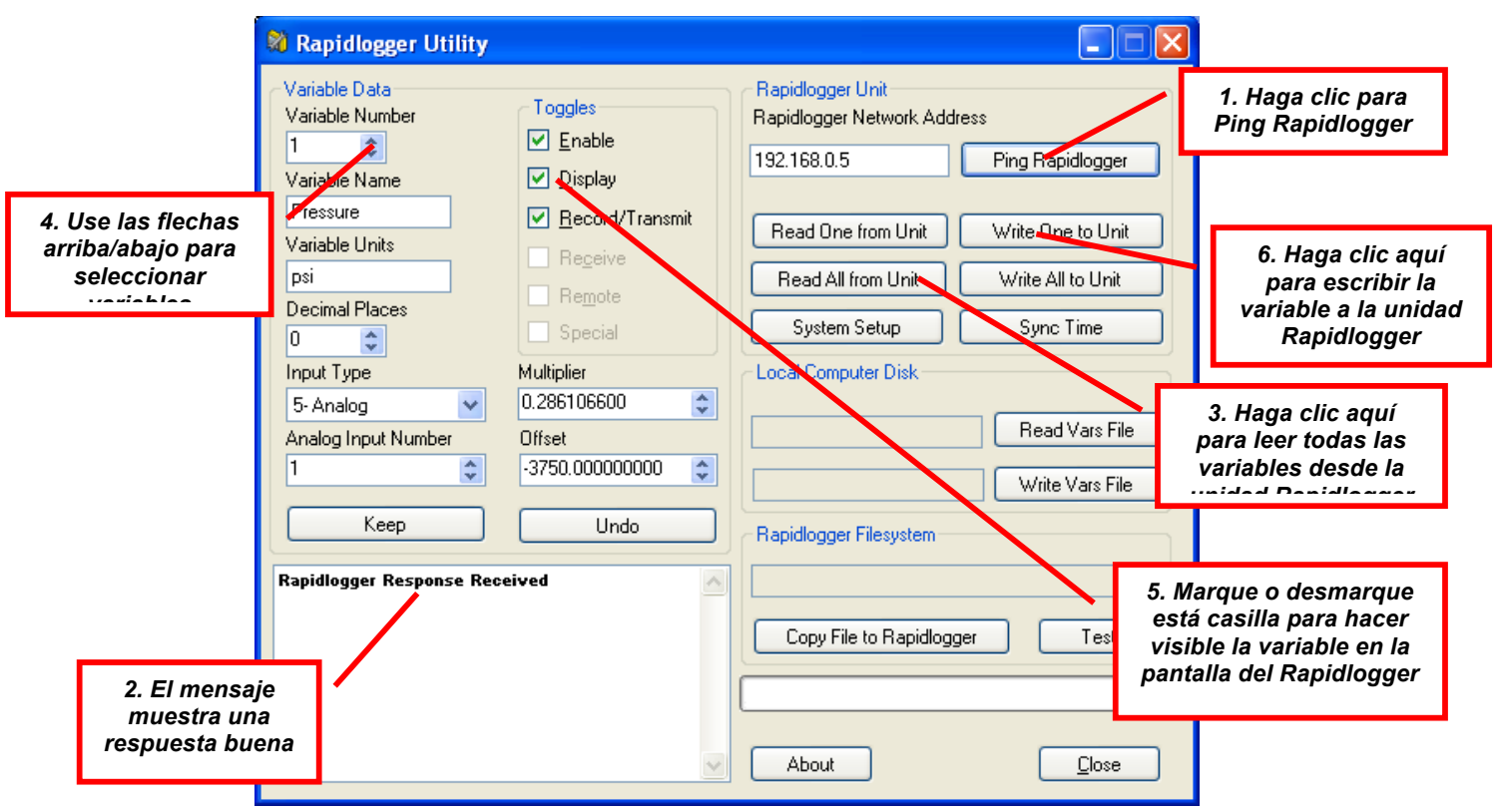

Figura 5: Usando el Rapidlogger Utility

2) Si el mensaje en la ventana muestra «Rapidlogger Response Received (respuesta recibida de Rapidlogger)», entonces está listo para proceder. Si el mensaje dice, «Connection to Rapidlogger Failed (Falló conexión a Rapidlogger)», entonces hay un problema con la conexión de la red y necesita revisar los pasos en el procedimiento de configuración de red descrito en la nota tecnológica #5 de Rapidlogger e intentarlo otra vez.

3) El siguiente paso es leer todas las variables Rapidlogger desde el sistema hacia el programa «Rapidlogger Utility». Puede hacer esto haciendo clic en el botón «Red All from Unit (Leer todo desde la unidad».

4) Haga clic en la flecha arriba/abajo cerca al número de la variable. A medida que cambie el número de la variable, variables diferentes aparecerán en la pantalla y pueden ser modificadas. Seleccione la variable que desea modificar.

5) Marque la casilla «Display» para hacer visible la variable en la pantalla del Rapidlogger

6) Haga clic en el botón «Write One to Unit» para actualizar esta variable en la unidad Rapidlogger.

## Sistemas Rapidlogger

7) Se pueden mostrar un máximo de 6 variables. Si marca más de 6 variables, sólo las primeras seis serán visualizadas.

8) Desmarque la casilla «Display» para las variables que no desea que aparezcan en la pantalla.

9) Reinicie el Rapidlogger apagándolo y encendiéndolo. La nueva selección de variable deberá estar ahora visible en la pantalla del Rapidlogger.